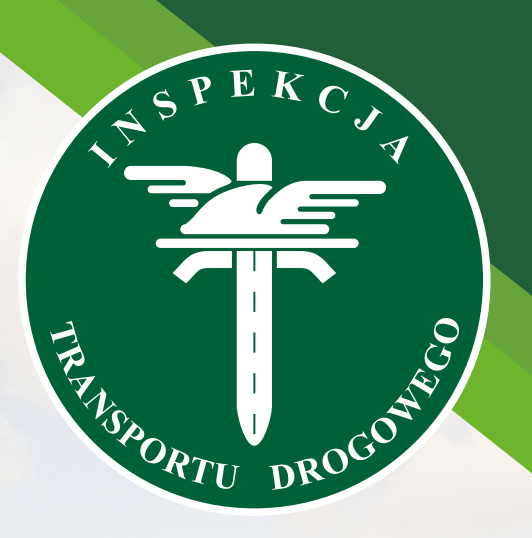

# Główny Inspektorat Transportu Drogowego

# iBTM

instrukcja dla przedsiębiorcy – użytkownika Portalu Klienta systemu iBTM

Proces składania wniosku o zmianę numerów rejestracyjnych w Portalu Klienta przez osobę upoważnioną

Portal Klienta dostępny jest pod adresem: https://ibtm.gitd.gov.pl

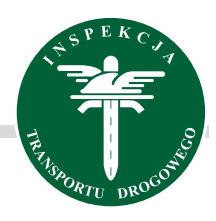

## Proces składania wniosku o zmianę numerów rejestracyjnych w Portalu Klienta przez osobę upoważnioną

Zmiana numerów rejestracyjnych jest wnioskiem, który można złożyć np. gdy wykupiłeś pojazd z leasingu i pojazd został przerejestrowany.

Wybierz przedsiębiorstwo, którego wniosek będzie dotyczyć.

| Wybór przedsiębio | rstwa/stowarzyszenia  |            |                  |         |
|-------------------|-----------------------|------------|------------------|---------|
| Nr                | Nazwa ↑               | NIP        | Тур              |         |
| TPxxxxxxx         | Gruszczyński-Kiełbasa | 8621221368 | Przedsiębiorstwo | Wybierz |
| ТРХХХХХХХ         | Jasiński sp. z o.o.   | 4395158329 | Przedsiębiorstwo | Wybierz |
| ТРХХХХХХХ         | Kawa-Czyż             | 9191875374 | Przedsiębiorstwo | Wybierz |
| ТРХХХХХХХ         | Kowal sp. z o.o.      | 3138543852 | Przedsiębiorstwo | Wybierz |
| ZZxxxxxxx         | Ogólnopolskie Stowarz | 2222222222 | Stowarzyszenie   | Wybierz |
| ТРххххххх         | Pawlik, Falkowski an  | 6583105221 | Przedsiębiorstwo | Wybierz |
| ТРххххххх         | Piątkowski-Bednarz    | 9927109890 | Przedsiębiorstwo | Wybierz |
| ТРххххххх         | Skóra sp. z o.o.      | 9749594847 | Przedsiębiorstwo | Wybierz |

Przejdź do szczegółów teczki poprzez kliknięcie wskazanego przycisku

| Teczki  |           |                                                |                | ▼ द, ⊻ ⊖  |
|---------|-----------|------------------------------------------------|----------------|-----------|
| Nr 🛧    | Тур       | Nazwa podmiotu NIP                             | Status         |           |
| Zawiera | Q Wybierz | <ul> <li>✓ Zawiera</li> <li>Q Zawie</li> </ul> | ara Q Wybierz  | • Vx      |
| xxxxxxx | ТР        | Pawlik, Falkowski and Popla 6583               | 105221 Aktywna | . →<br>.• |
|         |           |                                                |                | →         |

Kliknij przycisk **Dodaj wniosek**.

Przycisk znajduje się w nagłówku Szczegóły teczki, w prawym górnym rogu ekranu.

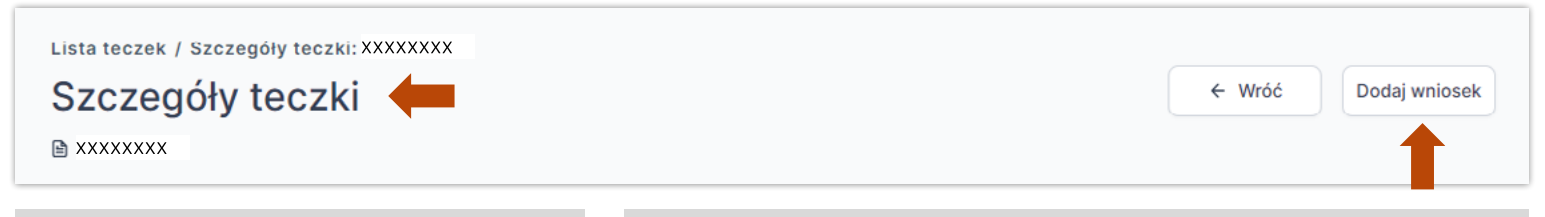

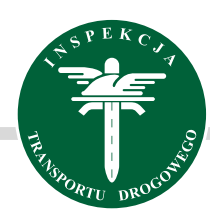

| teczki                                                                                                    | Katagoria *                                       |
|----------------------------------------------------------------------------------------------------|---------------------------------------------------|
| xxxxxx                                                                                                    | Kategoria *                                       |
| ategoria *                                                                                                    | Wnioski dot, licencii wspólnotowei / zezwolenia 🗸 |
| Wnioski dot. licencji wspólnotowej / zezwolenia 🔹                                                                                                    |                                                   |
| dzaj *                                                                                                    |                                                   |
| Zmiana numerów rejestracyjnych 🔹 🗸                                                                                                    | Rodzaj *                                          |
| NAGAI Z dniem 30 grudnia 2024 r. licencjonowaniu podlegać będą<br>równo pojazdy zarejestrowane na terytorium RP jak i pojazdy<br>rejestrowane lub dopuszczone do ruchu zgodnie z prawem<br>nego państwa członkowskiego Unii Europejskiej lub państwa<br>Ionkowskiego Europejskiego Porozumienia o Wolnym Handlu<br>FTA) – strony umowy o Europejskim Obszarze Gospodarczym. | Zmiana numerów rejestracyjnych 🗸                  |
| zedsiębiorcol jeśli chcesz zgłosić pojazd z numerem<br>jestracyjnym:                                                                                                    |                                                   |
| <ul> <li>z krajem rejestracji PL - możesz złożyć wniosek w Portalu<br/>Klienta iBTM,</li> <li>z krajem rejestracji innego państwa członkowskiego - złóż<br/>wniosek do urzędu osobiście, za pośrednictwem operatora<br/>pocztowego, elektronicznie lub przesylką kurlerską na adres<br/>Głównego Inspektoratu Transportu Drogowego.</li> </ul>                              | Następnie kliknij przycisk Dodaj                  |
| formujemy, że obecnie trwają prace nad wprowadzeniem<br>ożliwości zgłoszenia pojazdów zagranicznych w Portalu Klienta<br>TM.                                                                                                    |                                                   |
| Anuluj Dodaj                                                                                                    | Anuluj Dodaj                                      |

Wybierz z listy rozwijalnej czego zmiana dotyczy<sup>1</sup> i kliknij przycisk Zapisz<sup>2</sup>. Zmian możesz dokonać w Licencji wspólnotowej oraz w Zezwoleniu na wykonywanie zawodu przewoźnika drogowego.

| U         | Zupełnij da<br>Wnioski dot. licencji w | <b>ne wniosku</b><br>pólnotowej / zezwolenia na wykonywanie zawodu pr | ← Wróć Anuluj wniosek Zatwiero<br>zewoźnika drogowego / Zmiana numerów rejestracyjnych | dź |
|-----------|----------------------------------------|-----------------------------------------------------------------------|----------------------------------------------------------------------------------------|----|
| Se<br>(j) | e <b>kcje</b> «                        | Dane podstawowe                                                       | Odrzuć zmiany                                                                          | 2  |
| 佱<br>印    | Podmiot<br>Adresy                      | Wniosek                                                               | ^                                                                                      |    |
| 01 01     | Uprawnienia<br>Pełnomocnicy            | Data wpływu<br>2025-03-04                                             | Sposób wpływu<br>Elektronicznie - Portal Klienta                                       |    |
| 0<br>5    | Załączniki<br>Pojazdy                  | Data wprowadzenia<br>2025-03-04, 13:55                                | Wprowadził 1<br>Administrator Testowy                                                  |    |
| 6<br>D    | Wycena<br>Pliki                        |                                                                       | Zmiana dotyczy *                                                                       |    |

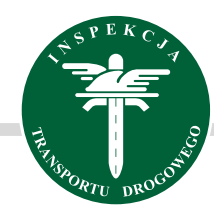

Po lewej stronie wybierz zakładkę Załączniki<sup>1</sup>, zaznacz wymagane dokumenty<sup>2, 3, 4</sup> i kliknij przycisk Zapisz.<sup>5</sup>

- Jeśli wniosek dotyczy pojazdów o DMC powyżej 2,5 t do 3,5 t wybierz Druk WPCM,
- Jeśli wniosek dotyczy pojazdów o DMC powyżej 3,5 t wybierz Druk WPC.

| Uz<br>Þv             | upełnij dane wniosku<br>/nioski dot. licencji współnotowej / zezwolenia na wykonywanie zawodu przewoźnika ( | drogowego / Zmiana numerów rejestracyjnych | ← Wróć Anuluj | Zatwierdź          |
|----------------------|----------------------------------------------------------------------------------------------------|--------------------------------------------|---------------|--------------------|
| »                    | Załączniki                                                                                                  |                                            | Odrze         | uć zmiany 🗎 Zapisz |
| fill<br>fill<br>fill | Lista załączników                                                                                           |                                            |               | ^                  |
| ş                    | Nazwa załącznika                                                                                            | Uwagi do załącznika                        | Załączony     |                    |
| 8<br>0               | Ennular z główny (IZDP/IZDM)                                                                                |                                            | <b>Tak</b>    | G                  |
| Ca<br>Ba             | upoważnienie (tylko w przypadku gdy wniosek podpisany jest przez<br>pełnomocnika)                           |                                            | <b>Tak 3</b>  | G                  |
| ß                    | Druk WPC - wykaz pojazdów ciężarowych o dmc > 3.5t - oryginał                                               |                                            | <b>Tak</b>    | ₽.                 |
|                      | Druk WPCM - wykaz pojazdów ciężarowych o dmc 2.5t - 3.5t - oryginał                                         |                                            | Nie           |                    |
|                      | Uwagi ogólne                                                                                                |                                            |               | ^                  |

## Następnie przejdź do zakładki **Pojazdy<sup>1</sup>, Wyszukaj pojazd<sup>2</sup>**, w którym chcesz dokonać zmiany i kliknij przycisk **Dodaj**.

| U:     | zupełnij dan<br><sup>Wnioski dot.</sup> licencji wspó | e wniosku<br>Inotowej / zezwolenia na wykory | wanie zawodu przew | oźnika drogowego / Zmia | na numerów rejest | tracyjnych |                    |          |                       |            |                |           | ← Wróć Anu         | 2 wniosek             | Zatwierdź  |
|--------|-------------------------------------------------------|----------------------------------------------|--------------------|-------------------------|-------------------|------------|--------------------|----------|-----------------------|------------|----------------|-----------|--------------------|-----------------------|------------|
| »      | Pojazdy                                               |                                              |                    |                         |                   |            |                    |          |                       |            |                | ۷         | ± 2 Ö              | 🕞 Wyszuka             | j pojazd ^ |
| 盦      | Nr VIN                                                | Nr rejestracyjny                             | Marka              | Rok produkcji           | Rodzaj            | Dop        | uszczalna ładownoś | ść DMC p | oj. / zesp. poj. (kg) | Klasa EURO | Pojazd <= 3.5t | Pojazd zg | ioszony do Data wa | ižności Certyfikatu   |            |
| 63     | Zawiera                                               | Q Zawlera Q                                  | Wybierz            | • mm 6                  | Wybierz           | • 0        | <b>Q</b> Do        | Q Od     | à 💿 à                 | Wybierz    | Wybierz        | • Wybierz | v Öd dni           |                       | ∞ ∧        |
|        | 1                                                     |                                              |                    |                         |                   |            | Brak               | danych   |                       |            |                |           |                    | 0<br>0<br>0<br>0<br>0 | _          |
| 6<br>D | -                                                     |                                              |                    |                         |                   |            |                    |          |                       |            |                |           | 2                  | 0<br>0<br>0<br>0      |            |
| Ę      |                                                       | 1                                            |                    |                         |                   |            |                    | 7        | ⊻                     | 3          | Û              | Ģ         | Wysz               | ukaj p                | ojazd      |

UWAGA: w jednym wniosku możesz dokonać zmian w wielu pojazdach.

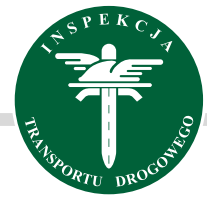

|     | Nr VIN                 | Nr rejestracyjny |        | Marka             |      | Rok produkcji |     |                                  |     |
|-----|------------------------|------------------|--------|-------------------|------|---------------|-----|----------------------------------|-----|
|     | Zawiera Q              | Zawiera          | ۹      | Wybierz           | ~    | ΥΥΥΥ          | Ħ   | $\overline{\mathbb{V}}_{\!\! x}$ | ^   |
| zna | aczonych wierszy: 1 Oo | dznacz           |        |                   |      |               |     |                                  |     |
|     | 1G1AZ55F983CY9809      | XRG-HIIPC        |        | DAF               |      | 2012          |     |                                  |     |
|     | 2C4GP34373LY5A323      | OZX-UUGAP        |        | VOLVO             |      | 2011          |     |                                  |     |
|     | 1GTSKTE30A5RB2313      | MVL-MQ6IT        |        | SCANIA            |      | 2014          |     |                                  |     |
|     | 1GCFG25R32TPDH428      | VCT-PNEFR        |        | SCANIA            |      | 2014          |     |                                  |     |
|     | 1GCJC84U01YMRT558      | ZWA-6GJYC        |        | VOLVO             |      | 2008          |     |                                  |     |
|     | 1GTP1VC37BMM6X555      | CUX-8EZIQ        |        | DAF               |      | 2013          |     |                                  |     |
|     | 1J4GZ5D16AYXCE972      | IEK-BPLYO        |        | MAN               |      | 2014          |     |                                  |     |
|     | IGDKC34J5XBPEW888      | KIM-UAZHX        |        | DAF               |      | 2010          |     |                                  |     |
|     |                        |                  | Elemer | ntów na stronę 25 | ▼ St | rona 1        | z 1 | <                                | >   |
|     |                        |                  |        |                   |      | Anu           | luj | Doc                              | laj |
| 0   | odawanie pojazd        | u                |        |                   |      |               |     |                                  | ×   |
| Z   | y na pewno chcesz d    | lodać pojazd     | do v   | wniosku?          |      |               |     |                                  |     |

Po dodaniu pojazdu do wniosku przejdź do edycji poprzez rozwinięcie przycisku i Więcej<sup>1</sup> i kliknięcie Edytuj<sup>2</sup>.

|   | zupełnij dane wniosku ← Wróć · Anuluj wni<br>Wnioski dot. licencji wspólnotowej / zezwolenia na wykonywanie zawodu przewoźnika drogowego / Zmiana numerów rejestracyjnych | osek Zatwiel    | rdź |
|---|----------------------------------------------------------------------------------------------------|-----------------|-----|
| » | Pojazdy 🕅 🕹 🖓 🖞 🗔                                                                                                    | Wyszukaj pojazd | ^   |
| 侴 | Nr VIN Nr rejestracyjny Marka Rok produkcji Rodzaj Dopuszczalna ladowność DMC poj. / zesp. poj. (kg)                                                                      | Klas 1          |     |
| Ð | Zawiera 🗘 Zawiera 🍳 Wybierz 🕶 YYYY 🕋 Wybierz 🕶 Od 🍳 Do 🤤 Od Q Do G                                                                                                    | a wy            | ^   |
| 5 | 1G1AZ55F983CY9809 XRG-HIIPC DAF 2012 Ciągnik samocho 18001 40000                                                                                                    | EUF             | ÷   |
| 0 |                                                                                                    | Edytuj          | 2   |
| G |                                                                                                    |                 |     |

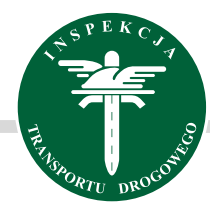

## Dokonaj zmiany numeru rejestracyjnego w odpowiednim polu, a następnie kliknij przycisk Zapisz.

| Pojazd                         | ×                            |
|--------------------------------|------------------------------|
| Dane pojazdu                   |                              |
| Nr VIN *                       | Nr rejestracyjny *           |
| 1G1AZ55F983CY9809              | XRG-HIIPC                    |
| Marka *                        | Model                        |
| DAF                            | ✓ Wybierz ✓                  |
| Rok produkcji *                | Rodzaj *                     |
| 2012                           | Ciągnik samochodowy 🗸        |
| Liczba miejsc 🕕                | Dopuszczalna ładowność (kg)  |
|                                | 18001                        |
| DMC poj. / zesp. poj. (kg) *   | Klasa EURO                   |
| 40000                          | EURO 5                       |
| Pojazd <= 3.5t *               | Prawo dysponowania *         |
| Nie                            | ✓ Leasing ✓                  |
| Terminowe prawo dysponowania * | Ważność prawa dysponowania * |
| Tak                            | ∽ 2024-01-13 🛱               |
| Numer silnika                  | Typ silnika                  |
|                                |                              |

### Po zapisaniu zmian pojazd pojawi się w zakładce Pojazdy.

| U      | zupełnij dane w<br>Wnioski dot. licencji wspólnotov | /niosku<br>vej / zezwolenia na wykonyv | vanie zawodu przewoź | nika drogowego / Zmiana i | numerów rejestracyjnych |                        |                            |            |                | ← Wróć              | Anuluj wniosek            | Zatw   | ierdź |
|--------|-----------------------------------------------------|----------------------------------------|----------------------|---------------------------|-------------------------|------------------------|----------------------------|------------|----------------|---------------------|---------------------------|--------|-------|
| »      | Pojazdy                                             |                                        |                      |                           |                         |                        |                            |            |                | ▼ ± 8               | 🖞 🛱 Wyszukaj              | pojazd | ^     |
| 俞      | Nr VIN                                              | Nr rejestracyjny                       | Marka                | Rok produkcji             | Rodzaj                  | Dopuszczalna ładowność | DMC poj. / zesp. poj. (kg) | Klasa EURO | Pojazd <= 3.5t | Pojazd zgłoszony do | Data ważności Certyfikatu |        |       |
| ß      | Zawiera                                             | Q Zawiera Q                            | Wyblerz              | ·                         | Wybierz •               | 01 Q D0 Q              | 01 Q D0 Q                  | Wybierz •  | Wybierz •      | Wybierz 💌           | Od dnia 📋 Do dn           |        | ^     |
| y<br>S | 1G1AZ55F983CY9                                      | 309 XRG1234555                         | DAF                  | 2012                      | Ciągnik samocho         | 18001                  | 40000                      | EURO 5     | × Nie          | Licencji            | brak                      | :      | ÷     |
| 0      |                                                     |                                        |                      |                           |                         |                        |                            |            |                |                     |                           | _      |       |
| 0      |                                                     |                                        |                      |                           |                         |                        |                            |            |                |                     |                           |        |       |

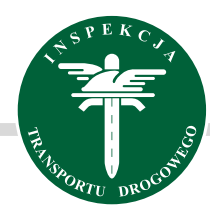

Zatwierdź

Anuluj wniosek

Wgraj upoważnienie oraz potwierdzenie uiszczenia opłaty skarbowej w zakładce Pliki.

| U             | zupełnij dane wni<br>Wnicski dot. licencji wspólnotowej / | iosku<br>/ zezwolenia na wykonywanie zawodu przewoźnika drogowego / Zmiana numerów rejestracyjnych |            | ← Wróć Anuluj wn | Zatwierdź  |
|---------------|-----------------------------------------------------------|----------------------------------------------------------------------------------------------------|------------|------------------|------------|
| »             | Pliki                                                     |                                                                                                    |            | V 7 2            | Wgraj plik |
| 血             | Nazwa                                                     | Data wprowadzenia                                                                                  | Wprowadził |                  |            |
| <b>6</b> 0    | Zawiera                                                   | Q Od dnia                                                                                          | Wybierz    |                  | • V. •     |
| 9<br>21<br>0  |                                                           | Brak danyo                                                                                         | ch         |                  |            |
| С.<br>Вр<br>С | <b></b>                                                   |                                                                                                    |            |                  |            |

| miętaj, aby sprawdzić czy naniesiony został podpis elektroniczny. W przypadku jego braku,<br>o wgraniu pliku w formacie PDF, podpisz go za pomocą przycisku "Podpisz". | czy naniesiony został podpis elektroniczny. W przypadku jego braku,<br>cie PDF, podpisz go za pomocą przycisku "Podpisz". |
|----------------------------------------------------------------------------------------------------|----------------------------------------------------------------------------------------------------|
|                                                                                                    |                                                                                                    |
| ierz plik *                                                                                                    |                                                                                                    |
| opłata skarbowa.txt                                                                                                    |                                                                                                    |

Sprawdź czy pliki wgrały się poprawnie<sup>1</sup>, a następnie kliknij kliknij przycisk Zatwierdź<sup>2</sup>.

| U:         | zupełnij dane wniosku<br>Wnioski dot. licencji współnotowej / zezwolenia na wyko | nywanie zawodu przewoźnika drogowego / Zmiana numerów rejest | acyjnych   | Wróć Anuluj wniosek Zatwierdź |
|------------|----------------------------------------------------------------------------------|--------------------------------------------------------------|------------|-------------------------------|
| »          | Pliki                                                                            |                                                              |            | ष 🕹 २२ 🛛 Wgraj plik 🙎 ∧       |
| 俞          | Nazwa                                                                            | Data wprowadzenia                                            | Wprowadził |                               |
| Ð          | Zawiera                                                                          | Q Od dnia 🛱 Do dnia 🛱                                        | Wybierz    | v 🕅 🔨                         |
| e<br>e     | oplata skarbowa                                                                  | 2025-03-14                                                   |            | Û Å                           |
| 0          | upoważnienie                                                                     | 2025-03-14                                                   |            | ī Ł                           |
| <b>G</b> # | 1                                                                                |                                                              |            | 0<br>0<br>0<br>0              |
| 0          | 1                                                                                |                                                              |            | 0<br>0<br>0<br>0<br>0         |

UWAGA: zawsze możesz usunąć błędnie wgrany plik poprzez kliknięcie przycisku usuń

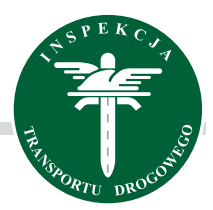

System zapyta czy na pewno chcesz przesłać wniosek do rozpatrzenia, jeżeli nie chcesz go modyfikować kliknij przycisk Zatwierdź. UWAGA: po kliknięciu przycisku Zatwierdź, wniosku nie będzie można edytować, status wniosku zmieni się na "rozpatrywany"

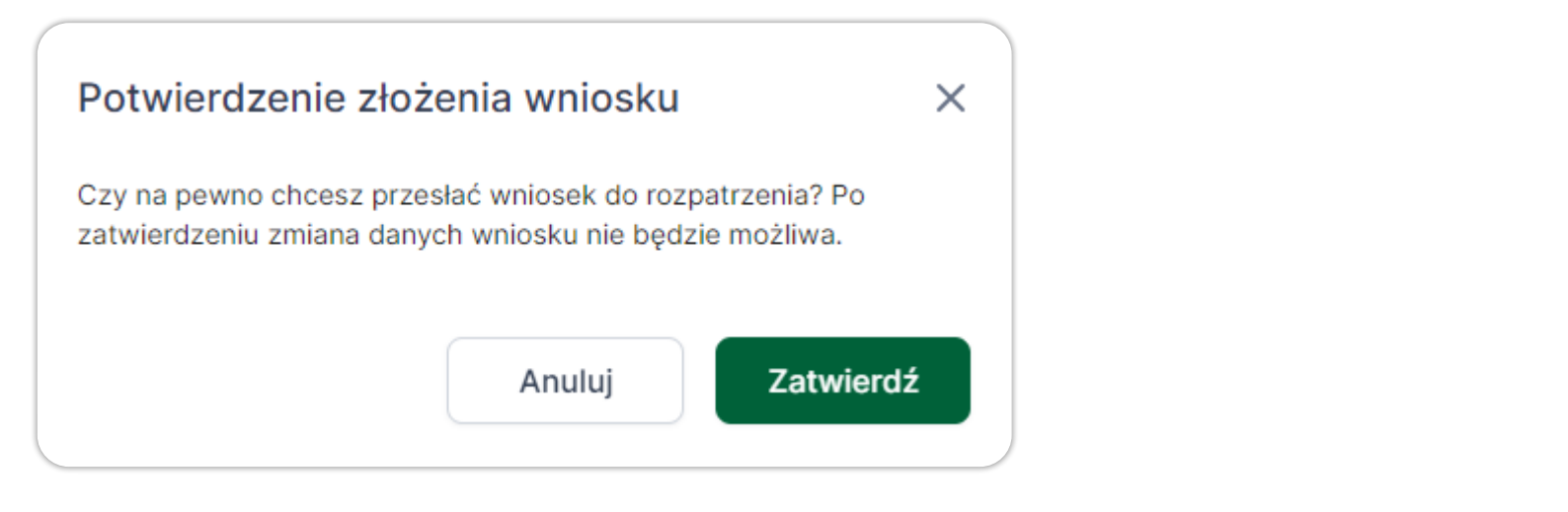

Jeśli chcesz dokonać zmian we wniosku kliknii przycisk Wróć

|   |                                                                                                    | •. |        |    | mose |         | Zatwieruz       |          |
|---|----------------------------------------------------------------------------------------------------|----|--------|----|------|---------|-----------------|----------|
| U | <b>zupełnij dane wniosku</b><br>Wnioski dot. licencji wspólnotowej / zezwolenia na wykonywanie zawodu przewoźnika drogowego / Zmiana numerów rejestracyjnych |    | ← Wróć |    | An   | uluj wn | iosek Zatwierdź |          |
| » | Pojazdy                                                                                                    | ۲  | 坐      | 32 | Û    | Ģ       | Wyszukaj pojazd | <b>`</b> |

Apului wniocok

Jeśli nie chcesz zatwierdzić wniosku kliknij Anuluj wniosek

Uzupełnij dane wniosku

Pojazdy

a

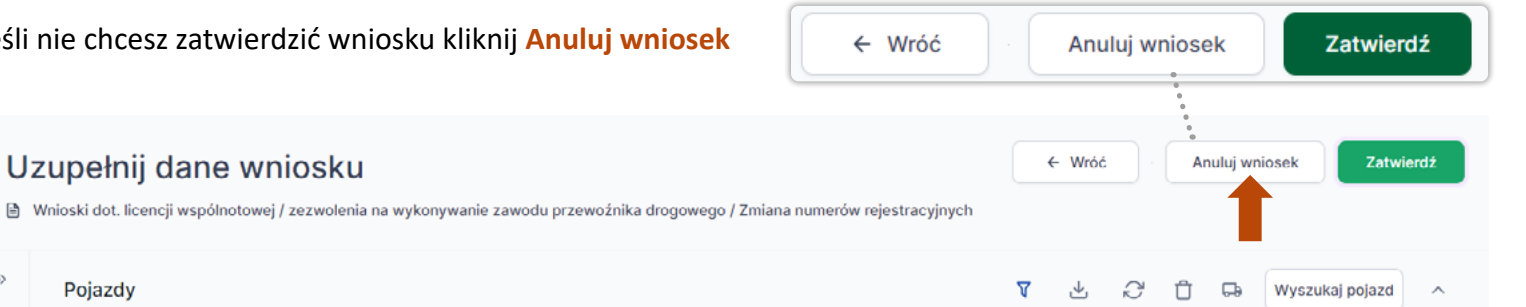